## 学费住宿费等缴费流程(手机微信端)

1、手机微信端首先需关注"智慧济大"微信企业号(图1)或者关注"济南大学计划财务处"微信公众号(图2)。

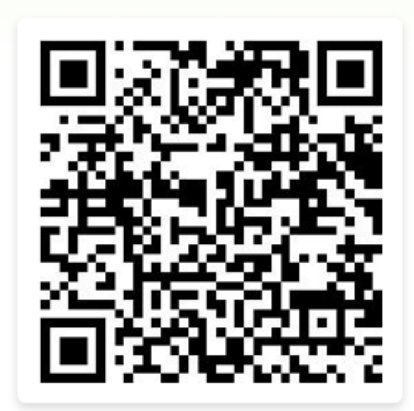

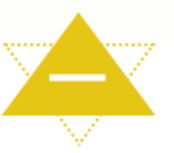

- 1、扫码或识别左侧二维码
- 2、输入智慧济大账号密码
- 3、验证手机号码

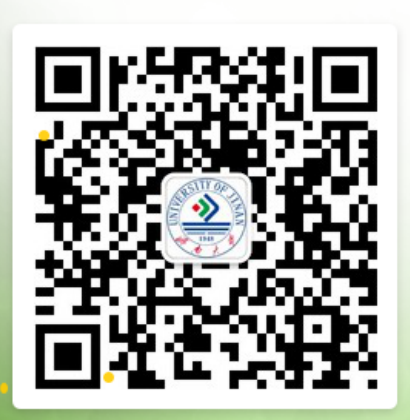

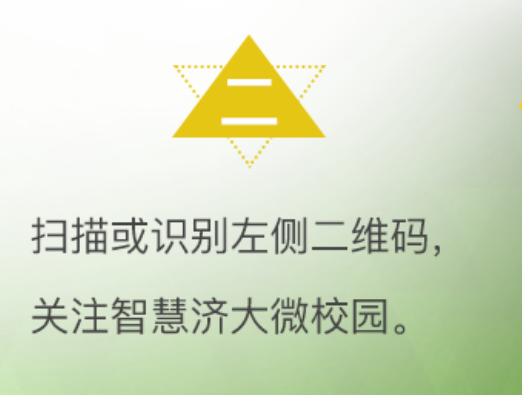

图 1 智慧济大微信企业号关注方式

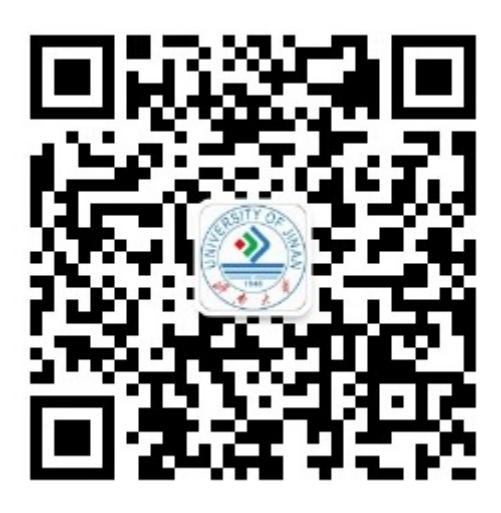

图 2 济南大学计划财务处微信公众号二维码

 农次点击智慧济大"微信企业号中"济大缴费"-"学费缴费",或者点击济 南大学计划财务处微信公众号中"在线缴费"菜单,都可以进入济南大学统一支 付平台登录页面。在登录页面输入学号及密码(初始密码为身份证号后六位,末 尾字母大写,无身份证信息的初始密码6个0)。(图3)

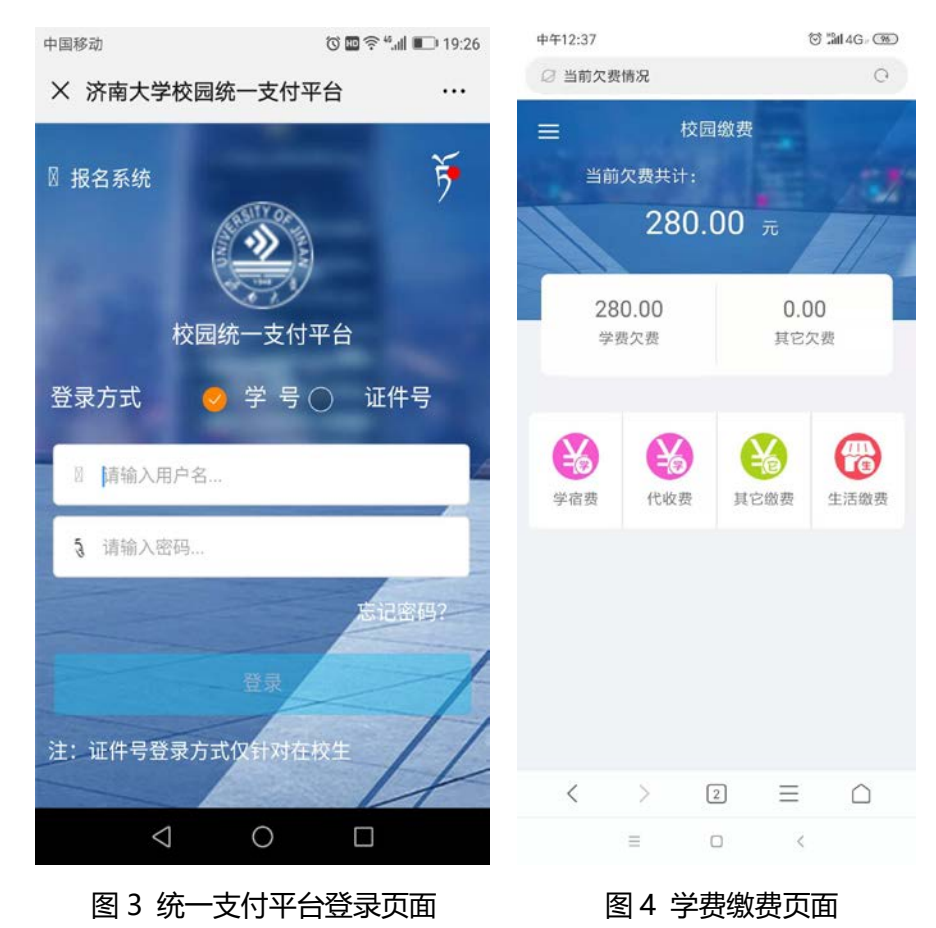

 3. 登录统一支付平台后,点击"学费缴费"中的"学宿费"(图 4),系统会显示当前登陆用户的欠费项目及明细,选择需要缴费的项目后点击右下角"缴费" 图标。(图 5)如以后通过统一支付平台缴纳体检费、医保费等请点击"代收费" 图标进行缴纳。

4、核对准确"付款人"、"交易金额"等支付信息后,确认支付。(图6)

| 中国移动 🚱 🌢 📟         | U 🖬 🗢 " 🔳    | 19:42 | 中国移动 🐯 🌢 📟      | ରି 🖬 🔶 🚛 🔳 19:43  |
|--------------------|--------------|-------|-----------------|-------------------|
| × 学费缴费             |              |       | × 统一支付平台        |                   |
| く 返回 学费缴费          |              |       | 👔 支付            | 讨平台 <sub>取消</sub> |
| 学费欠费共计:<br>6000 00 |              | 1     | 付款人:            |                   |
| 0000.00            | , ,,         | 1     | 手续费:            | 0.00 元            |
| 2<br>欠费条目          | 0.00<br>实交金额 |       | 交易金额:           | <b>6000.00</b> 元  |
|                    |              |       | 选择支付方式          |                   |
| ☆ 2019学年欠费信息       |              |       | 农行聚合-学宿费        | 0                 |
| 曾 学费 祭 明细 书        | € 5000.00    | V     | 确认支             | 付 6000.00元        |
| 管 住宿费<br>养 明细      | € 1000.00    | V     |                 |                   |
| ☑ 合计: 6000.00 元    |              | 12    |                 |                   |
| 0                  |              |       | $\triangleleft$ | 0 🗆               |
|                    |              |       |                 |                   |

图 5 缴费页面

图 6 确认支付页面

5. 点击主页面左上角菜单图标 (图 7 箭头所示)可进行缴费查询。(图 8)

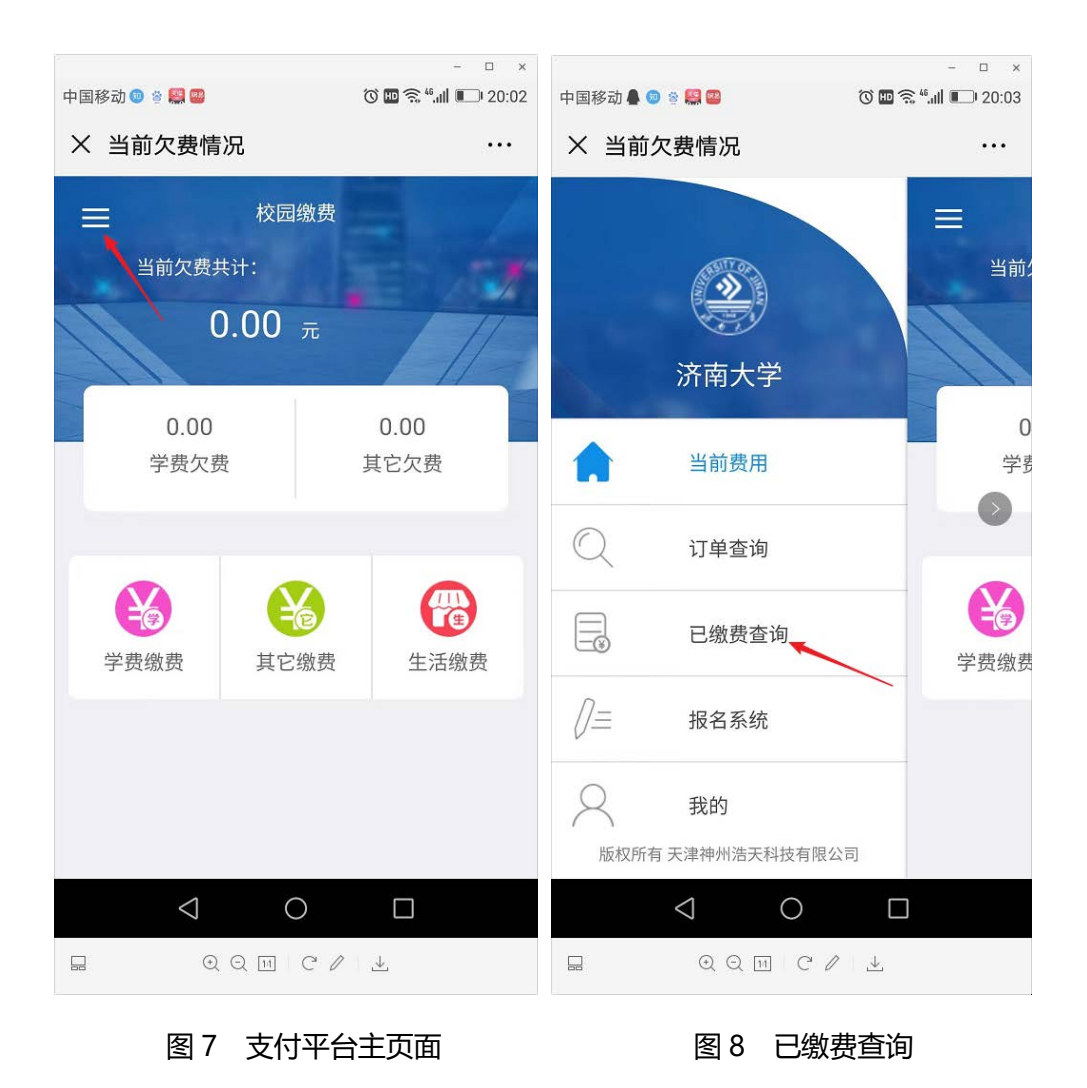

6. 电子票据查询方式:点击需要生成电子票据的缴费明细条框(图 9),点击蓝
色"查询"链接(图 10)即可生成电子票据,可以长按电子票据图片就它保存
到本地(图 11,图 12)。

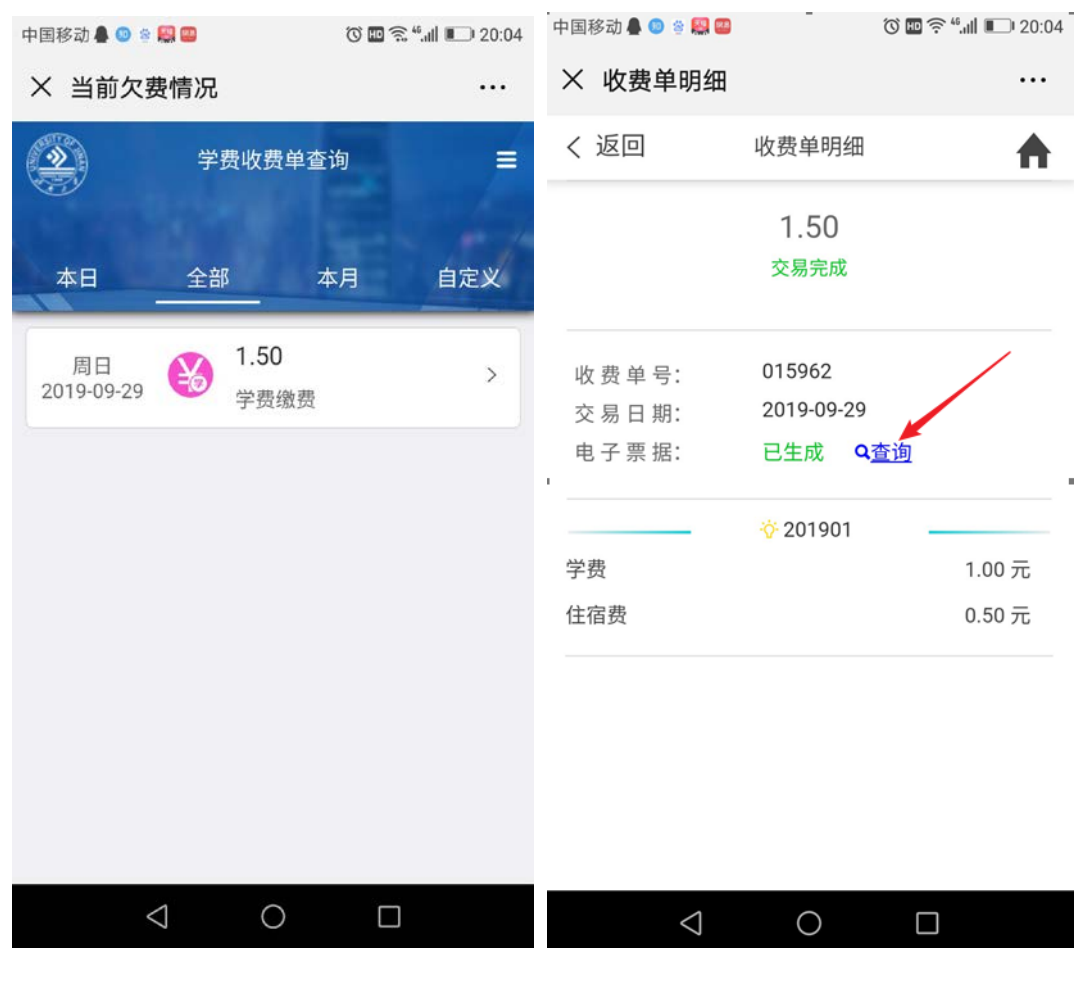

图 9 缴费明细

图 10 查询电子票据

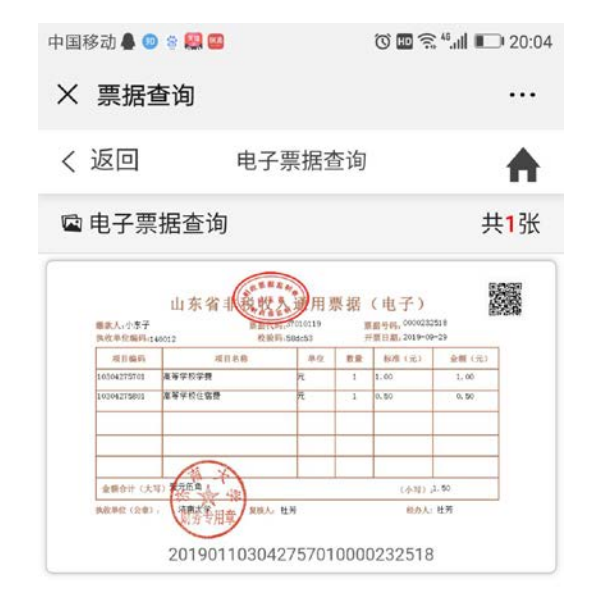

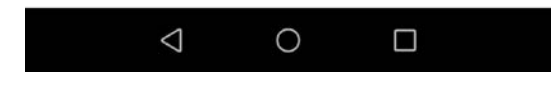

## 图 11 生成电子票据。

|                      | 山东省非税弊急           | 通用乳            | 票据        | (电子)                         |              |   |
|----------------------|-------------------|----------------|-----------|------------------------------|--------------|---|
| 缴款人:小东子<br>执政单位编码:14 | 票据代码:37<br>於验码:58 | 010119<br>dc53 | 票         | 据号码: 0000232<br>要日期: 2019-09 | 2518<br>9-29 |   |
|                      |                   |                |           |                              |              | 1 |
| 项目编码                 | 项目名称              | 単位             | 数重        | 标准(元)                        | 金額(元)        |   |
| 10304275701          | 高等学校学费            | 元              | 1         | 1.00                         | 1.00         |   |
| 10304275801          | 高等学校住宿费           | 元              | 1         | 0.50                         | 0.50         | 1 |
|                      |                   |                |           |                              |              |   |
|                      |                   |                |           |                              |              |   |
|                      |                   |                |           |                              |              |   |
| 金额合计(大写              | ) 毫元伍角 人          |                | (小写):1.50 |                              |              |   |
| 执收单位(公章):            |                   | Ţ              | 经办人:杜芳    |                              |              |   |
|                      |                   |                |           |                              |              |   |

图 12 电子票据图片